#### Step1. 點選紅圈處的「選擇檔案」。

| ▲ 衛星犬EDR行車曲線圖(離線版) v1.0.0.0    |                             |
|--------------------------------|-----------------------------|
| 第一步驟                           | 第二步驟       副日期查詢       日期查詢 |
| 00:00 🗧 至 23:59 📮 🍞 時段篩選 🛈 全時段 |                             |
|                                |                             |
|                                |                             |
|                                |                             |
|                                |                             |
|                                |                             |
|                                |                             |
|                                |                             |
|                                |                             |
|                                |                             |
|                                |                             |

# Step2. 選擇副檔名為「log」的檔案。

| - 🗆 X | ₩ 開啟                                                                                                    |
|-------|----------------------------------------------------------------------------------------------------|
|       | ← → ~ ↑ 🔜 > 本機 > 桌面                                                                                                    |
|       | 組合管理 ▼ 新増資料夾                                                                                                    |
|       | <ul> <li>▼下載</li> <li>20200701R8</li> <li>20200701R8</li> <li>20200701R8</li> <li>20200701R8</li> <li>2020701R8</li> <li>2020724</li> <li>20200729</li> <li>3D 物件</li> <li>3D 物件</li> <li>20200729</li> <li>下載</li> <li>文件</li> </ul> |
|       |                                                                                                    |

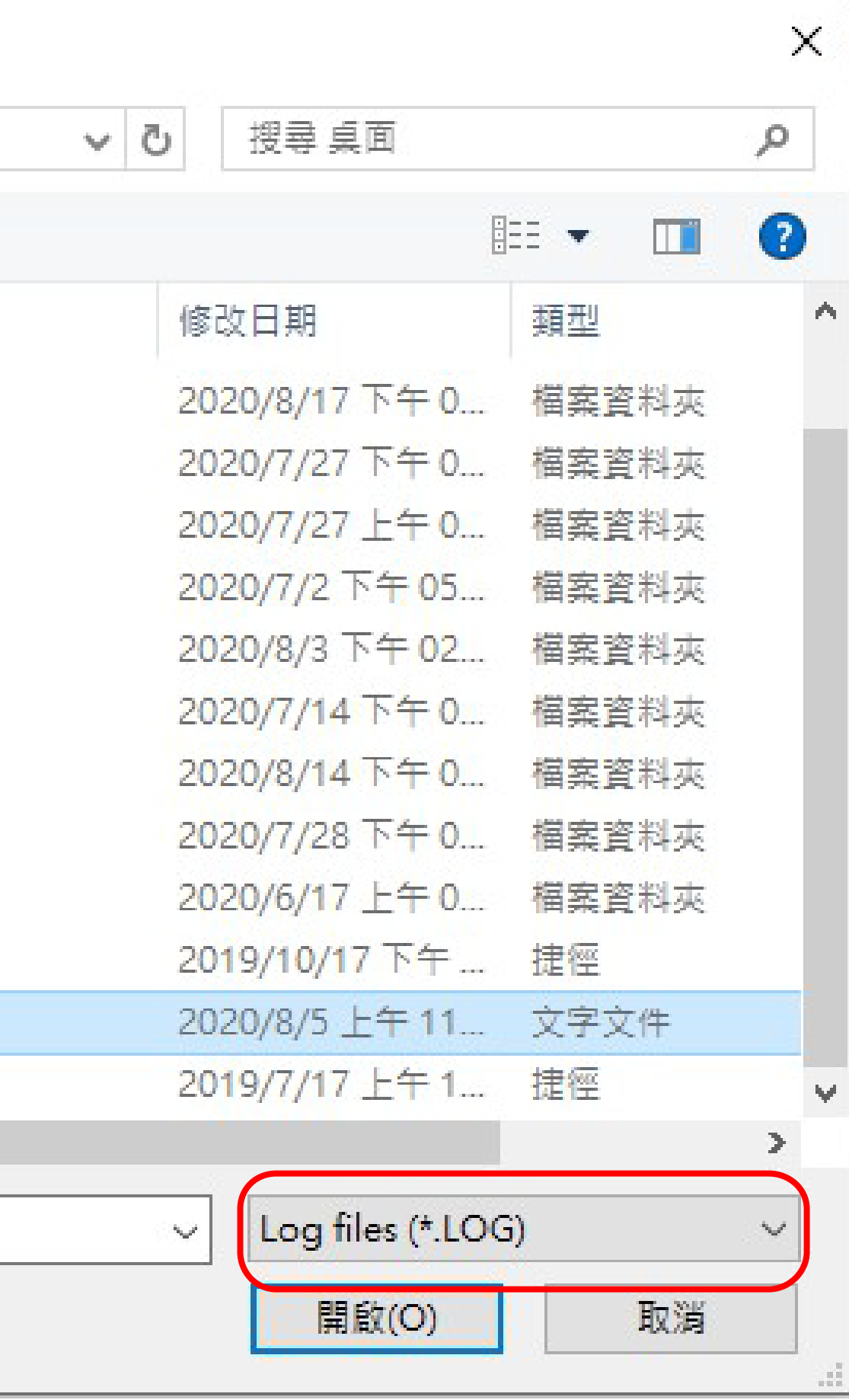

### Step3. 選擇完檔案後,等待紅圈處跑完。

| 🐳 衛星犬EDR行車曲線圖(離線版) v1.0.0.0        |               |         |
|------------------------------------|---------------|---------|
| 第一步驟                               |               | 第二步驟    |
| C:\Users\will\Desktop\20200729.LOG | 🕒 選擇檔案 🕞 車輛資訊 | → 圖日期查詢 |
| 00:00 🗧 至 23:59 🗧 🔽 時段篩選 🛈 全時段     |               |         |
|                                    |               |         |
|                                    |               |         |
|                                    |               |         |
|                                    |               |         |
|                                    |               |         |
|                                    |               |         |
|                                    |               |         |
|                                    |               |         |
|                                    |               |         |
|                                    |               |         |
|                                    |               |         |

#### – 🗆 X ● 衛星犬EDR行車曲線圖(離線版) v1.0.0.0 第一步驟 :\Users\will\Desktop\20200729.LOG ➡選擇檔案 🕞 車輛資調 00:00 🗧 至 23:59 🗧 🍸 時段篩選 🕒 全時段 車輛資訊 ABC-1234 車輛車牌 王小名 車輛駕駛 確定

#### Step4. 點選紅圈處的「車輛資訊」並輸入車牌 及駕駛人。

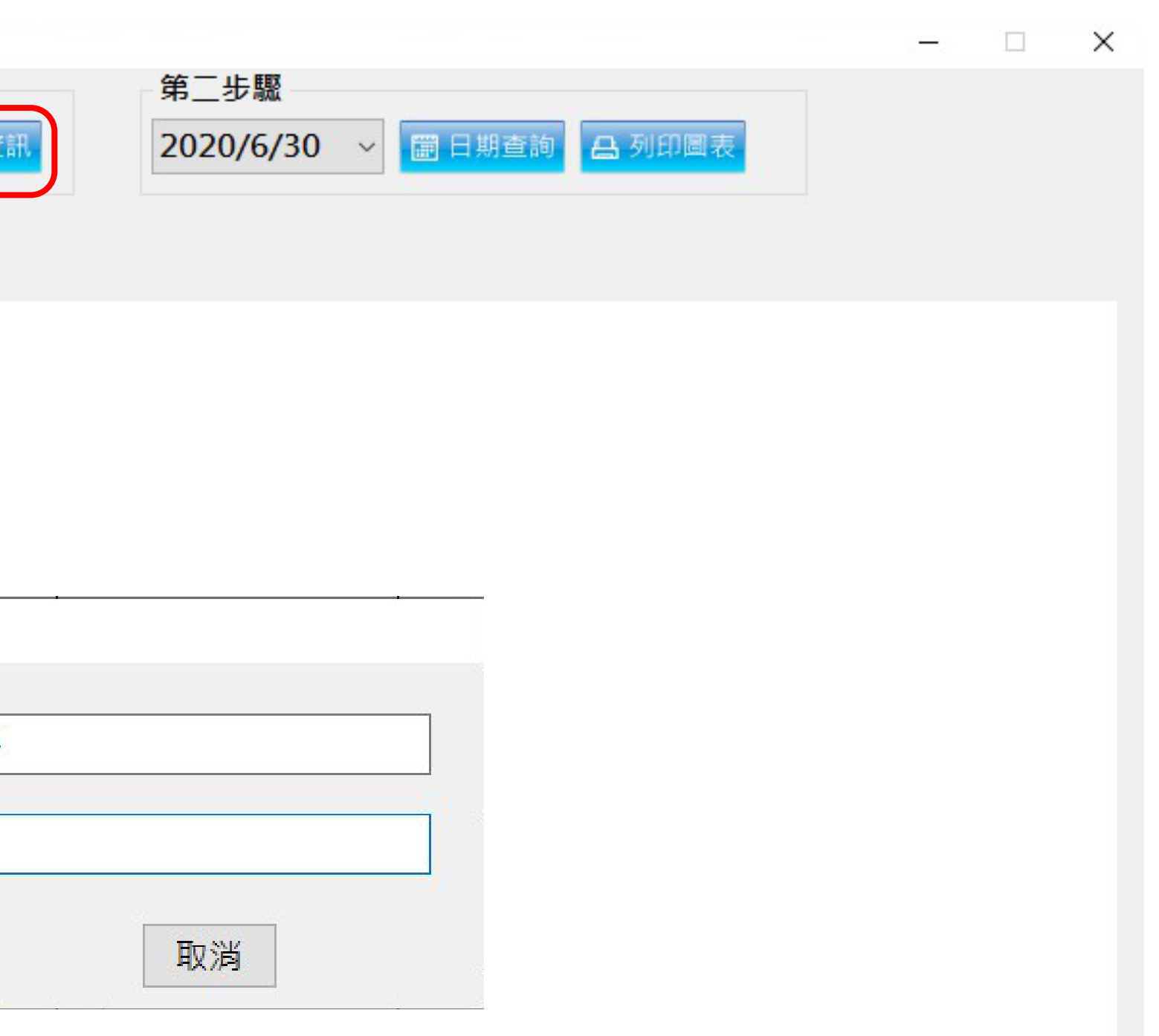

#### Step5. 選擇想查看的日期後,點「日期查 詢 0

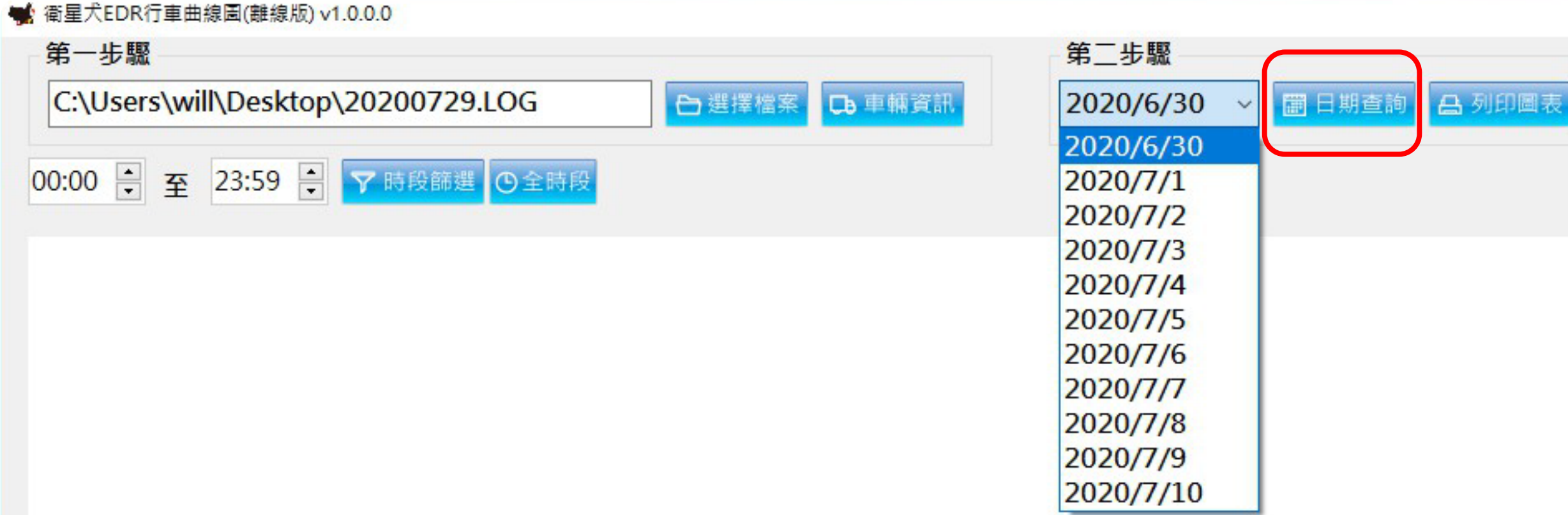

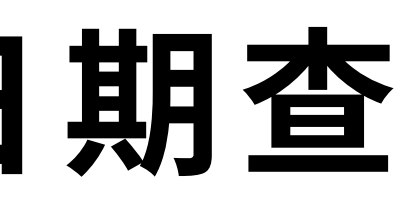

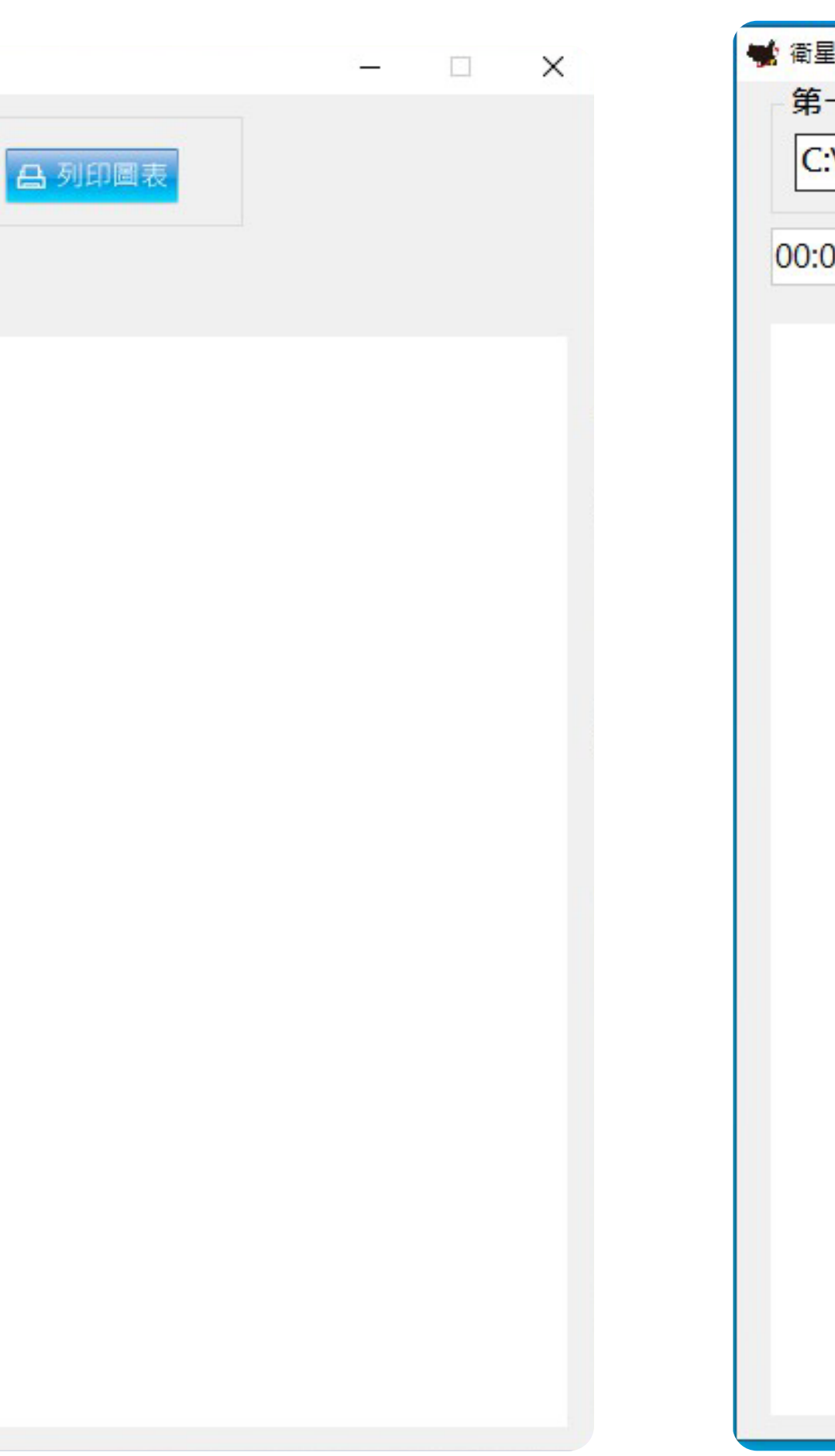

### Step6. 完成前面所有步驟後,即可查看EDR行 車曲線圖。

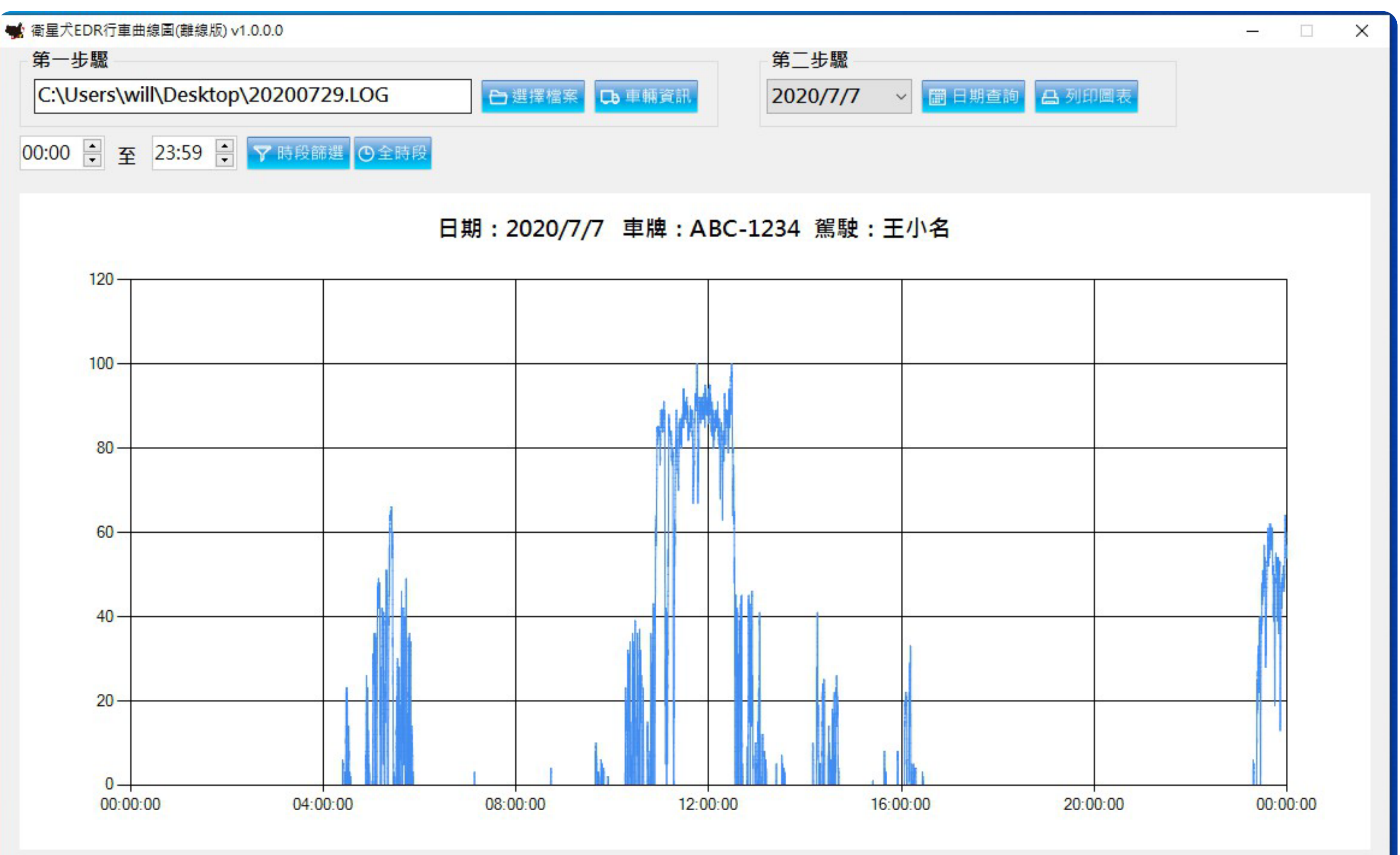

# 若是想查看特定時間區間的曲線圖,有兩種方法。

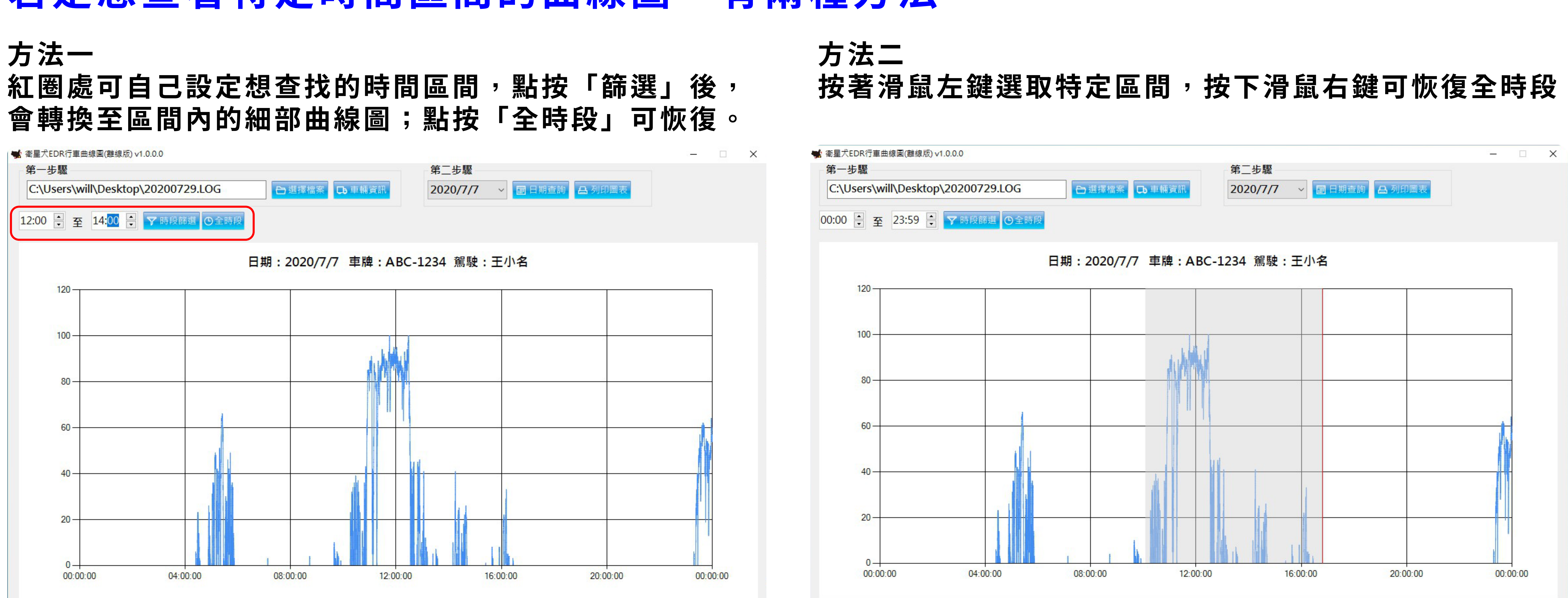

# 按著滑鼠左鍵選取特定區間,按下滑鼠右鍵可恢復全時段。

# 下圖為查看特定區間的曲線圖畫面。

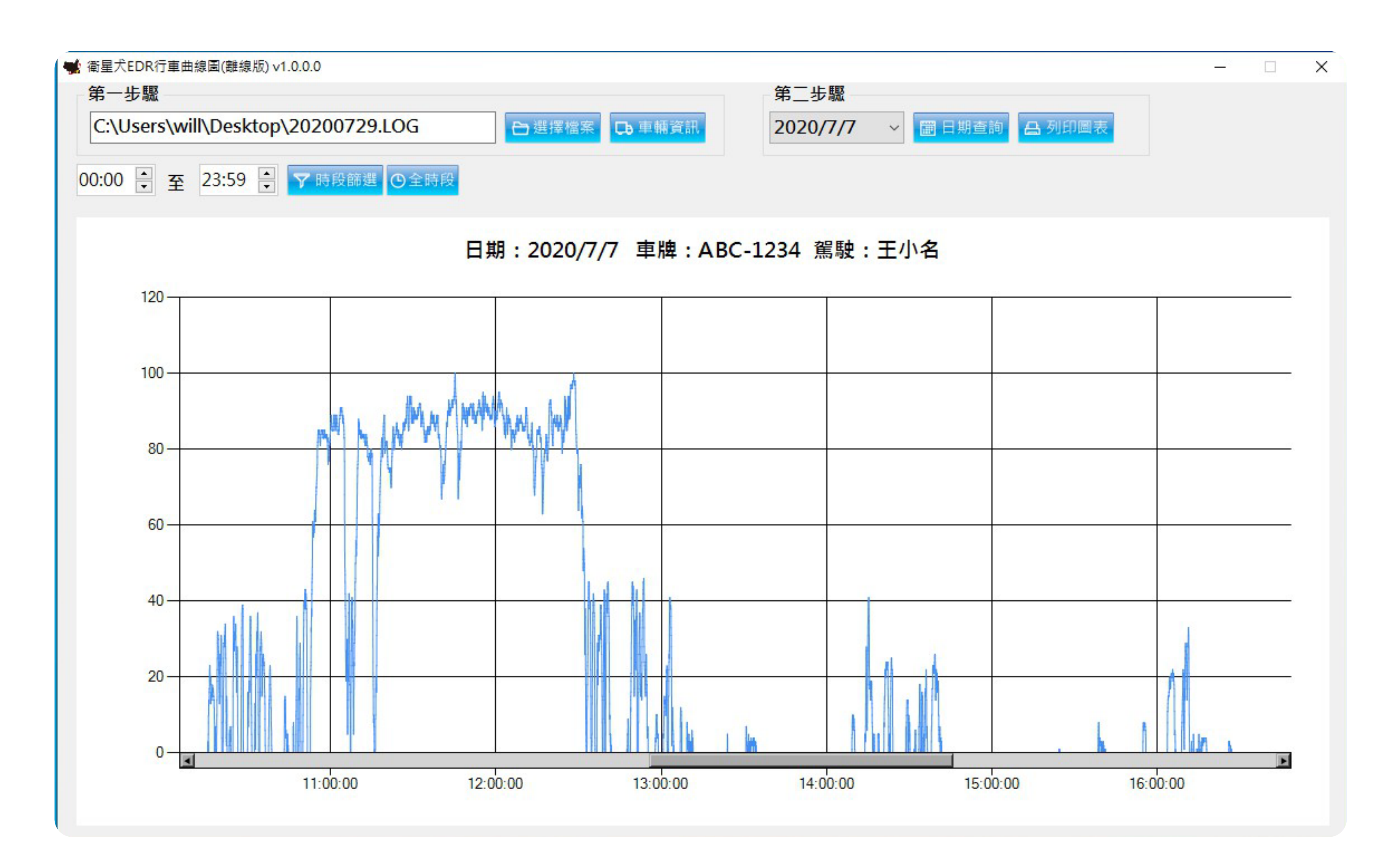

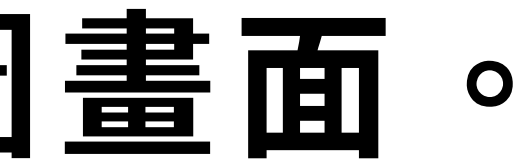

#### 點選紅圈處的「列印圖表」,可將曲線圖列印。 若一開始沒有設定車輛資訊,會無法列印!

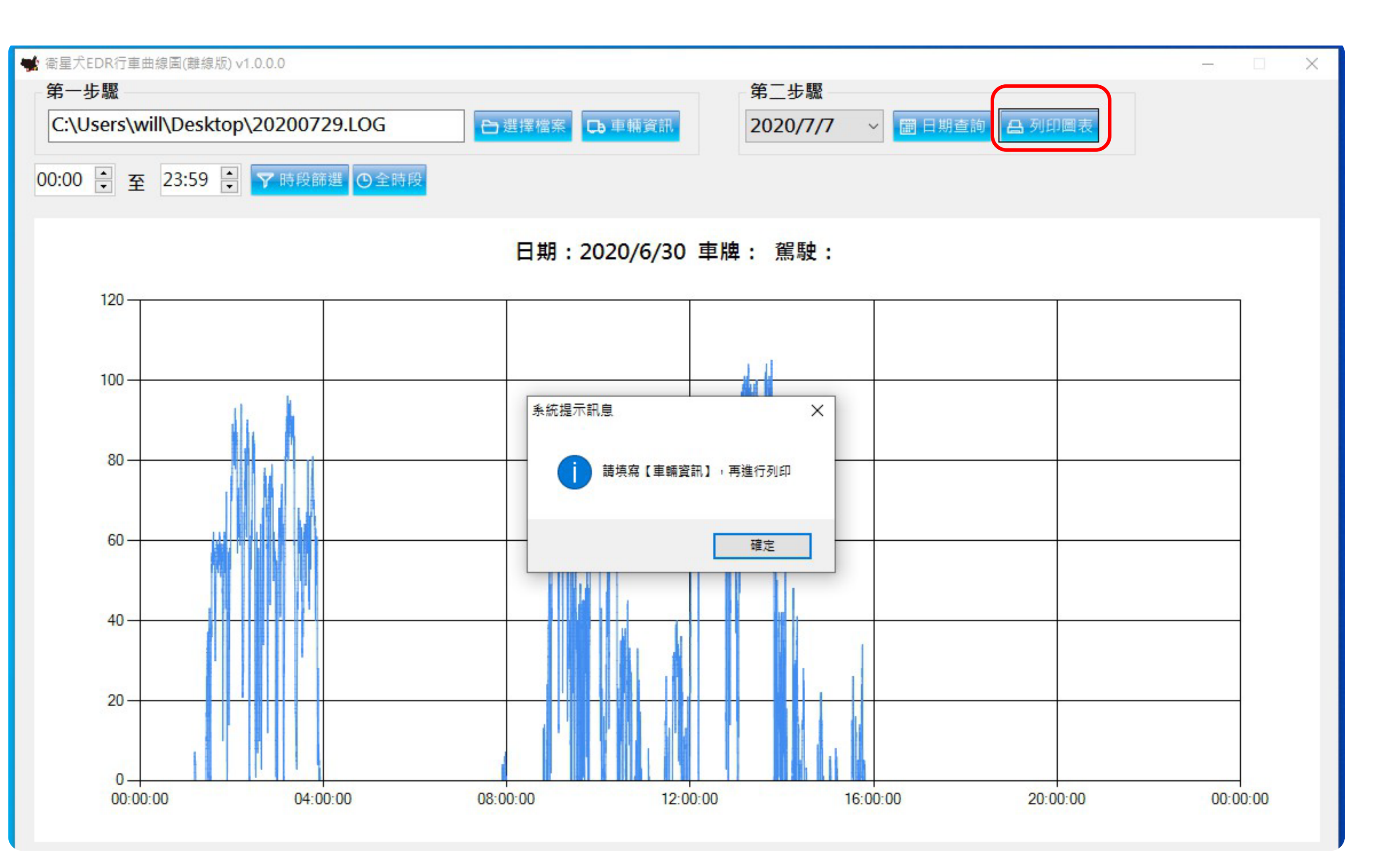